The procedure for registering diploma theses in the Archive of Diploma Theses (APD) by Supervisors and Reviewers

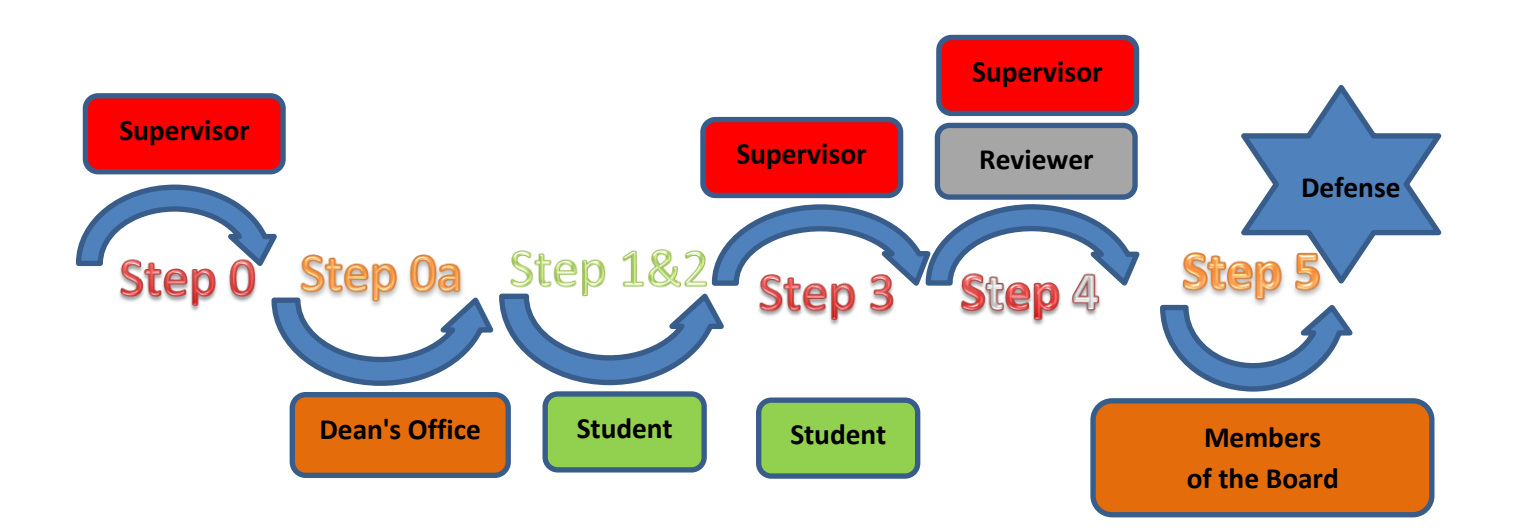

| Step | Who                  | Task                                                                                                    |
|------|----------------------|----------------------------------------------------------------------------------------------------|
| 0    | Supervisor           | <ul> <li>Inform the dean's office about the planned defences for which he/she acts as the Supervisor on a template printed from the APD certified with a signature: <ol> <li>thesis title in the original language with the student's full name and their index number;</li> <li>the members of the examination board: <ol> <li>supervisor's full name and academic title or degree;</li> <li>reviewer's full name and academic title or degree;</li> <li>Board chairperson's full name and academic title or degree;</li> </ol> </li> </ol></li></ul>                                                                                                    |
| Oa   | <b>Dean's Office</b> | <ul> <li>According to the information concerning planned defenses as described in Step 0, enter the following data into the USOS system: <ol> <li>the sis title in the original language with the student's full name and their index number;</li> <li>the members of the examination board: <ul> <li>supervisor's full name and academic title or degree;</li> <li>reviewer's full name and academic title or degree;</li> <li>Board chairperson's full name and academic title or degree;</li> </ul> </li> <li>planned date of the diploma examination.</li> <li>in the field: "Thesis Status in the Archive of Diploma Theses": "For modification (student is to submit a summary via APD or USOSweb)" instead of: "Not for modification", in the field: "Archive in APD?" enter: "Archive" instead of: "Do not archive".</li> </ol></li></ul> |

# 20.06.2023 USOS 6.8.1

#### Instruction for Registering Diploma Theses in the Archive of Diploma Theses by Supervisors and Reviewers

|    |              | Prior to the examination enter the following into the APD system: 1) thesis language;                                                                                                    |
|----|--------------|----------------------------------------------------------------------------------------------------|
|    |              | <ol> <li>thesis title in Polish if the thesis has been written in another language - up to 300<br/>characters;</li> </ol>                                                                                                    |
| 1  | Student      | <ul> <li>3) a concise summary of the thesis both in Polish and in the original language if the thesis has been written in a language other than Polish - up to 4000 characters;</li> <li>4) how words in Polish, up to 1000 characters;</li> </ul> |
|    |              | The Department Board may require the student to include English translations of the                                                                                                    |
|    |              | thesis title and the abstract. In that case the student has to enter translations of the parts                                                                                                    |
|    |              | described in points 2) 3) and 4) into the APD system                                                                                                    |
|    |              |                                                                                                    |
|    |              | Copyright statement approval.                                                                                                    |
| 2  | Student      | Enter the electronic conv of the thesis in a single PDE file into the APD system prior                                                                                                    |
| 1  | otadent      | to the exam (if the thesis contains attachments, they should be entered into the APD                                                                                                    |
|    |              | system as single compressed files (.tar.gz., .rar, .7z., .gzip, .pdf, .zip)).                                                                                                    |
|    |              |                                                                                                    |
|    |              | Determining whether the diploma thesis is to be available in library.                                                                                                    |
| 3  | Supervisor   | Send student's thesis to be verified by anti-plagiarism software. Download verification results. Approve thesis data (or requests correction) – back to Step 1.                                                                                    |
|    |              |                                                                                                    |
| 3  | Student      | May download anti-plagiarism verification results.                                                                                                    |
|    | Supervisor   |                                                                                                    |
| 4  | Dantan       | In the APD system complete and approve the form of diploma examination grade. The                                                                                                    |
|    | veriemer     | form constitutes a review authored by both the Supervisor and the Reviewer.                                                                                                    |
|    | Members      |                                                                                                    |
| 5. |              | Fill in and approve the diploma examination Protocol.                                                                                                    |
|    | of the Board |                                                                                                    |
|    |              |                                                                                                    |

#### 1. Logging in to the Archive of Diploma Theses (APD)

To log in to the Archive of Diploma Theses (APD) go to:

https://apd.uni.wroc.pl

After you open the page, click in the upper-right corner: Login (Figure 1):

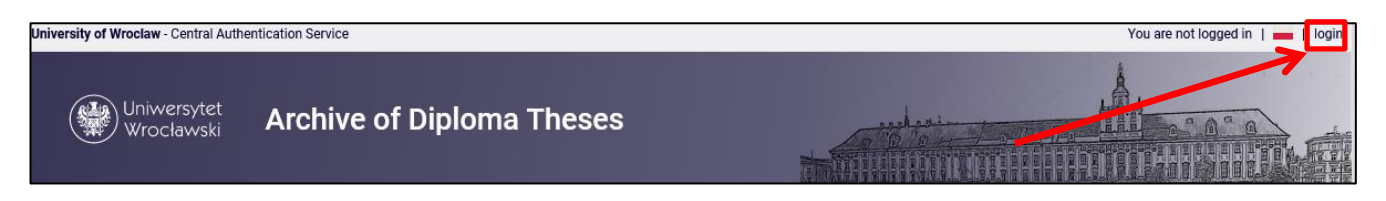

Figure 1

The Central Authentication System page will open. Type in your username and password in appropriate fields. Login and password are the same as those used to log in to the USOSweb system. (Figure 2):

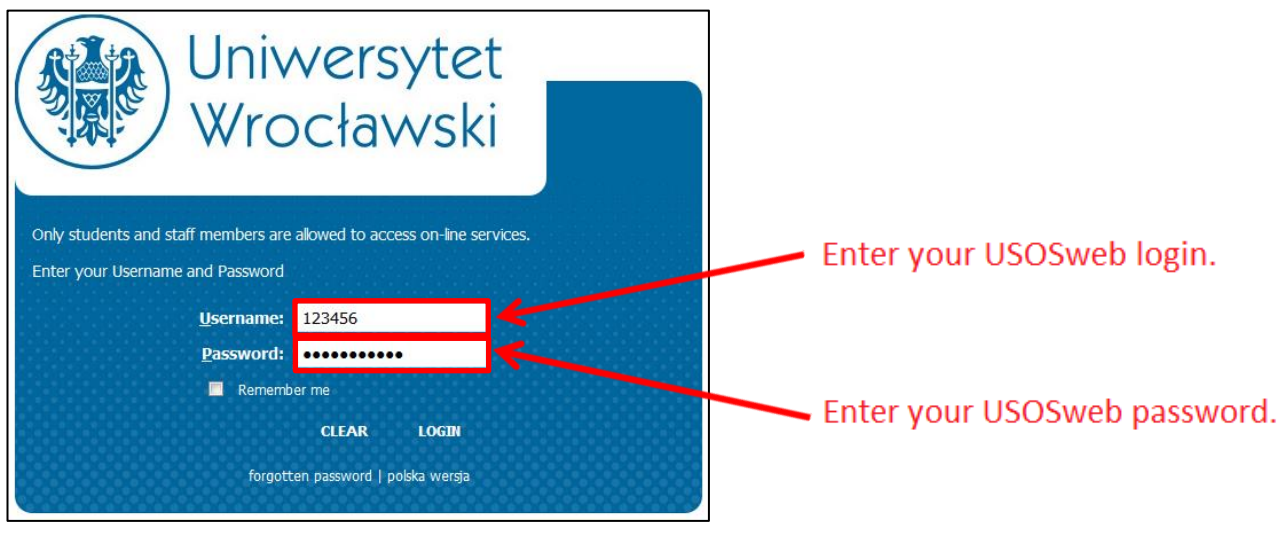

Figure 2

#### 2. My theses and tasks:

<u>In the left column there is a list of theses</u> grouped according to the role played by the logged-on user. The theses can therefore be grouped into Supervisor, Reviewer or Committee member. A thesis appears in the menu once it is registered in the USOS system by the Dean's Office.

In the right column there is a list of tasks to be performed:

- In the case of the Supervisor the tasks can include **Accept data** or **Write a review** (Figure 3). The list of **Theses for approval** includes dissertations the student (author) has sent to be approved.
- The tasks for the reviewer can include "Write a review".
  - The list of **Theses to be reviewed** includes dissertations which have been approved by the supervisor and forwarded to be reviewed. The thesis remains on the list until the reviews has been entered.

If the user does not have any tasks to complete the right column remains empty.

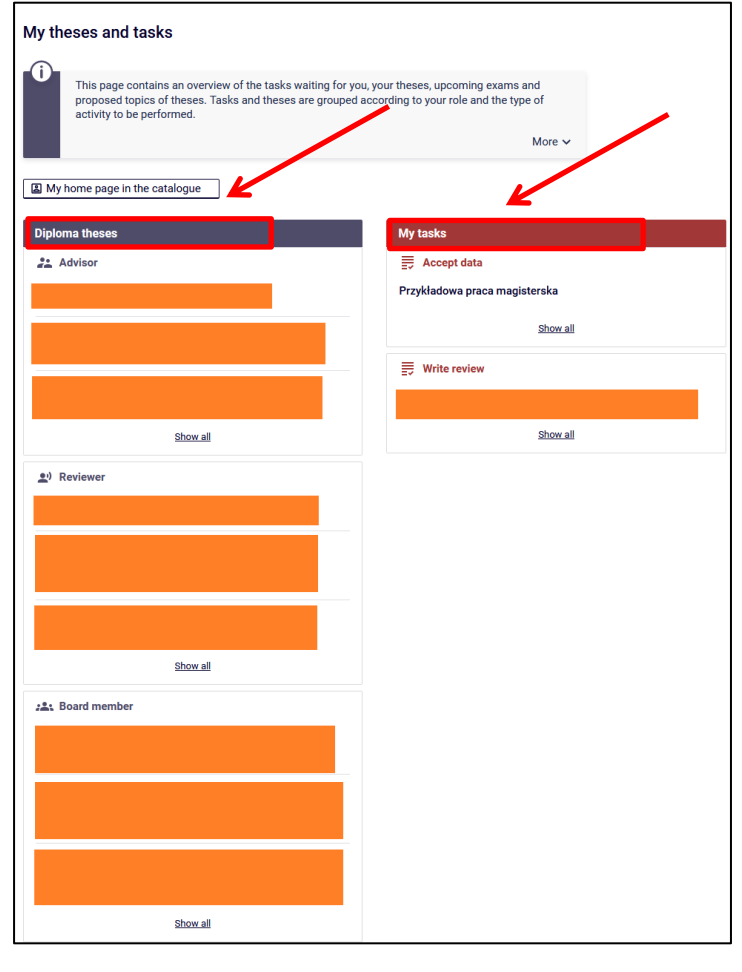

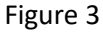

In each group three latest theses will be displayed. To see more dissertations, click on the name of your role (e.g. Supervisor) or the task (e.g. Write a review) (Figure 3). A page containing a detailed list of all dissertations linked to a given role or task will appear (Figure 4):

| My theses - Advisor                                                                                                    |                          |                                      |             |                                                                         |
|----------------------------------------------------------------------------------------------------|--------------------------|--------------------------------------|-------------|-------------------------------------------------------------------------|
| Type of theses: diploma, Thesis delivery year: all, Ex                                                                       | am year: <mark>al</mark> | l, Your role: <mark>advisor</mark> . |             |                                                                         |
| D Filter type                                                                                                    | ()                       |                                      |             |                                                                         |
| <ul> <li>Filter by the date of exam by calendar years</li> <li>Filter by the date of submission by academic years</li> </ul> |                          |                                      |             |                                                                         |
| I ≤ Elements 120 of 24 > >                                                                                                   |                          |                                      |             |                                                                         |
| all   2020   2019   2018   2017   2016<br>all   bachelor   master                                                            |                          |                                      |             |                                                                         |
| Thesis title 🔊                                                                                                    |                          | Authors                              | Supervisors | <ul> <li>① Date of defence ▲▼</li> <li>Date of submission ▲▼</li> </ul> |
| Przykładowa praca magisterska<br>Tu wpisz tytuł pracy w języku angielskim<br>[27] Faculty of Chemistry                       |                          |                                      |             | Nov. 13, 2020<br>no data                                                |
|                                                                                                    |                          |                                      |             | Sept. 15, 2020<br>no data                                               |
|                                                                                                    |                          |                                      |             | July 24, 2020<br>no data                                                |
|                                                                                                    |                          |                                      |             | July 1 2020                                                             |
|                                                                                                    |                          |                                      |             | no data                                                                 |

Figure 4

To go to the page containing information about a chosen thesis or to go to the page where you can perform a task (approve a thesis or enter a review), click the dissertation title (Figure 5):

| My theses - Advisor                                                                                                    |                                |                     |             |                                        |
|----------------------------------------------------------------------------------------------------|--------------------------------|---------------------|-------------|----------------------------------------|
| Type of theses: diploma, Thesis delivery year: all, Ex                                                                                                    | kam year: <mark>all</mark> , ' | Your role: advisor. |             |                                        |
| □ Filter type                                                                                                    | Ū                              |                     |             |                                        |
| $\textcircled{\sc 0}$ Filter by the date of exam by calendar years $\bigcirc$ Filter by the date of submission by academic years                                                                                                    |                                |                     |             |                                        |
| Image: Control of the state of the state of the sta |                                |                     |             |                                        |
| Thesis title A                                                                                                    |                                | Authors             | Supervisors | Date of defence     Date of submission |
| Przykładowa praca magisterska<br>Tuwnicz boli pracu w jazdku spojelskim<br>1271 Faculty of Chemistry                                                                                                    |                                |                     |             | Nov. 13, 2020<br>no data               |
|                                                                                                    |                                |                     |             | Sept. 15, 2020<br>no data              |
|                                                                                                    |                                |                     |             | July 24, 2020<br>no data               |
|                                                                                                    |                                |                     |             | July 1, 2020<br>no data                |
| [27] Faculty of Chemistry                                                                                                    |                                |                     |             |                                        |

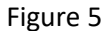

To go back to the previous page click **MY DISSERTATIONS** in the top menu and click the dissertation title in **My** tasks, in Accept data (Figure 6):

| My theses and tasks                                                                                                    |                                                                         |
|----------------------------------------------------------------------------------------------------|-------------------------------------------------------------------------|
| This page contains an overview of the tasks waiting for you, y<br>proposed topics of theses. Tasks and theses are grouped act<br>activity to be performed. | your theses, upcoming exams and<br>cording to your role and the type of |
|                                                                                                    | More 🗸                                                                  |
| Units My home page in the catalogue                                                                                                    |                                                                         |
| Diploma theses                                                                                                    | My tasks                                                                |
| 2. Advisor                                                                                                    | 🚍 Accept data                                                           |
|                                                                                                    | Przykładowa praca magisterska                                           |
|                                                                                                    | Show all                                                                |
|                                                                                                    | Urite review                                                            |
|                                                                                                    |                                                                         |
| Show all                                                                                                    | Show all                                                                |
| <u>∎</u> ı) Reviewer                                                                                                    |                                                                         |
|                                                                                                    |                                                                         |
|                                                                                                    |                                                                         |
|                                                                                                    |                                                                         |
|                                                                                                    |                                                                         |
| Show all                                                                                                    |                                                                         |
|                                                                                                    |                                                                         |
| Set Board member                                                                                                    |                                                                         |
|                                                                                                    |                                                                         |
|                                                                                                    |                                                                         |
|                                                                                                    |                                                                         |
|                                                                                                    |                                                                         |
|                                                                                                    |                                                                         |
| Show all                                                                                                    |                                                                         |
|                                                                                                    |                                                                         |

Figure 6

You will be re-directed to the page for approving dissertation data.

#### 3. Supervisor - approval of the dissertation

To verify the data entered by the student and the attachments, click the thesis title next to the task **Accept data** (to see the full list of dissertations for approval, click **Accept data**) (see Figure 6). The page containing detailed information about the dissertation, as entered by the student, will appear (Figure 7):

- the title in Polish and the title in the original language, if the dissertation has been written in a language other than Polish,
- a summary of the thesis in Polish and in the original language, if the dissertation has been written in a language other than Polish,
- keywords in Polish and in the original language, if the dissertation has been written in a language other than Polish,
- attachment/s containing the electronic version of the dissertation.

The Department Board may require the student to include the title and abstract of the dissertation in English. In such case the APD system will show, as entered by the student, **the English translation of**:

- dissertation title,
- abstract,
- keywords.

To open an attachment with the dissertation or the attachments to the dissertation click on the attachment titles in the **Files** section (Figure 7):

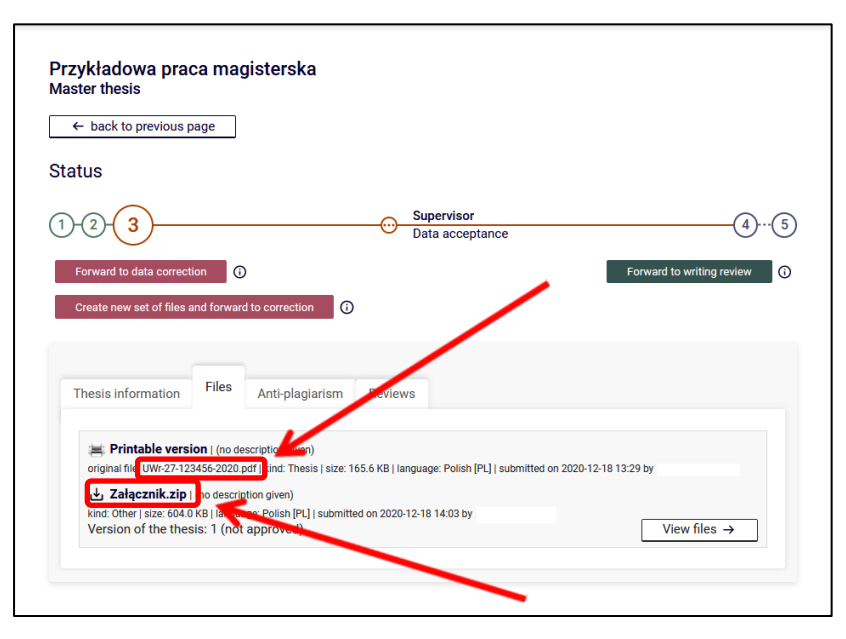

Figure 7

#### Anti-plagiarism check.

PLEASE NOTE! Unless the dissertation has been verified against plagiarism it cannot be forwarded for a review. To scan the file containing thesis text by the **Unified Anti-plagiarism System** (JSA) use the option **Examination management**(Figure 8):

| ← back to previous page                     |                               |                           |
|---------------------------------------------|-------------------------------|---------------------------|
| Status                                      |                               |                           |
| 1-2-3                                       | Supervisor<br>Data acceptance | 4(5                       |
| Forward to data correction ()               |                               | Forward to writing review |
| Create new set of files and forward to corr | ection                        |                           |
| Thesis information Files Anti-              | plagiarism Reviews            |                           |
| Unified Anti-plagiarism S                   | ystem                         |                           |
| UWr-27-123456-2020.pdf                      | lested yet                    |                           |

Figure 8

Then use the option **REQUEST AN EXAMINATION** (Figure 9):

| ← t   | pack to thesis                                                      |                        |
|-------|---------------------------------------------------------------------|------------------------|
| ist o | fsets                                                               |                        |
|       | Last set                                                            |                        |
| 1     | ن UWr-27-123456-2020.pdf<br>No examinations have been requested yet | Request an examination |

Figure 9

Message in Figure 10 will be displayed once a verification request has been successfully sent:

| Unified Anti-plagiarism System examination<br>Przykładowa praca magisterska                                                                                             |                |
|----------------------------------------------------------------------------------------------------|----------------|
| ← back to thesis                                                                                                    |                |
| List of sets                                                                                                    |                |
| Anti-plagiarism request sent                                                                                                    |                |
| Last set                                                                                                    |                |
| UWr-27-123456-2020_1.pdf Pending Examination can take from a few minutes up to even a few hours. Thesis supervisors will be notified via e-mail once the report is read | у.             |
| Check exam                                                                                                    | ination status |
|                                                                                                    |                |

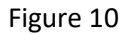

Please note that this report may not be available immediately. The report shall be available between 7 and 14 days. While waiting for the report the information visible is **Pending ...** (Figure 11):

| •    | - back to thesis                                                                                                    |
|------|----------------------------------------------------------------------------------------------------|
| .ist | of sets                                                                                                    |
| ⊘    | Anti-plagiarism request sent                                                                                                    |
|      | Last set                                                                                                    |
| 1    | UWr-27-123456-2020_1.pdf Pending commencer a few minutes up to even a few hours. Thesis supervisors will be notified via e-mail once the report is ready. |

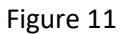

While waiting for the report to be generated you can use the **Check Examination Status** button (Figure 12). However, it is not necessary. The report will be made available without any action on the user's part.

| Prz |                                                                                                    |
|-----|----------------------------------------------------------------------------------------------------|
|     | t of coto                                                                                                    |
|     |                                                                                                    |
| ~   | Anti-plagiarism request sent                                                                                                    |
|     | Last set                                                                                                    |
|     | ⊎ UWr-27-123456-2020_1.pdf                                                                                                    |
| 1   | Pending<br>Examination can take from a few minutes up to even a few hours. Thesis supervisors will be notified via e-mail once report is ready. |
|     | Check examination status                                                                                                    |
|     |                                                                                                    |

Figure 12

The status **Examination in Progress** means that the thesis is currently examined by the anti-plagiarism software (Figure 13):

| ← bac      | ck to thesis                                                                                                    |
|------------|----------------------------------------------------------------------------------------------------|
| List of s  | sets                                                                                                    |
| $\diamond$ | Examination status updated                                                                                                    |
|            | Last set                                                                                                    |
|            | Last set JWr-27-123456-2020_1.pdf amination in progress mination can take room a few minutes up to even a few hours. Thesis supervisors will be notified via e-mail once the report is ready. |

Figure 13

The status Examination Completed means that the general report is ready to be downloaded. The supervisor

must also generate a detailed report (Figure14):

| ←     | back to thesis                                                                                                    |          |  |
|-------|----------------------------------------------------------------------------------------------------|----------|--|
| ist o | of sets                                                                                                    |          |  |
|       |                                                                                                    | Last set |  |
| 1     | UWr-27-123456-2020.pdf Examination completed submitted on 2020-12-18 by General report [download] size: 212.5 KB [received on 2020-12-18 Generate detailed report Update thesis data in reports |          |  |

Figure 14

This action has to be confirmed (Figure 15):

| A detailed report will be generated. This opera<br>Are you sure you want to continue? | tion may take a few minutes to complete. |
|---------------------------------------------------------------------------------------|------------------------------------------|
|                                                                                       | OK Anuluj                                |

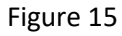

Once the detailed report has been generated, it needs to be downloaded. It will also be available to the doctoral applicant (already at step 3) and the reviewer (at step 4). The generation of a detailed report is mandatory. In order to save the reports as PDF files, use the [download] button.

The button **Update thesis data in reports** updates the data in the reports, i.e. first name, author's/supervisor's/reviewer's name, title of the dissertation, titles before the name (if these data have been changed in the USOS system). The button will no longer be available once the result of the survey has been accepted.

In order to accept the result of the examination (general report) you have to click the Accept Examination Result

#### buton (Figure 16):

| ÷   | - back to thesis                                                                                                    |
|-----|----------------------------------------------------------------------------------------------------|
| ist | of sets                                                                                                    |
|     | Last set                                                                                                    |
| 1   | UWr-27-123456-2020.pdf<br>Examination completed<br>submitted on 2020-12.18.bw<br>General report [download]<br>size: 212.5 KB  re-elved on 2020-12-21<br>Detailed report [download]<br>size: 463.2 KB  re-elved on 2020-12-21<br>Update thesis data in reports<br>Update examination status and reports Accept examination result |

Figure 16

This operation needs to be confirmed (Figure 17):

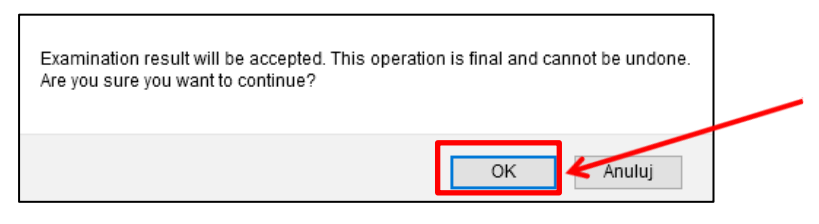

Figure 17

The status **Result Accepted** means that both the general report and the detailed report have been accepted. (Figure 18):

| ← 1      | back to thesis                                                                                                    |   |
|----------|----------------------------------------------------------------------------------------------------|---|
| List o   | f sets                                                                                                    |   |
| <b>⊘</b> | Examination result accepted<br>General report updated<br>Detailed report updated                                                                                                    |   |
|          | Last se                                                                                                    | t |
| 1        | UWr-27-123456-2020.pdf<br>Result accepted<br>stormated on 2020-128 toy<br>General report [download]<br>size 318 88 (neewed on 2020-1221)<br>Detailed report [download]<br>size 430 78 (neewed on 2020-1221) |   |

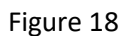

When the **Update examination status and reports** button is selected, the Uniform Antiplagiarism System is asked for the current status of the survey and the status and general report file (and detailed report if generated) is saved (Figure 19).

| ←    | back to thesis                                                                                                    |  |
|------|----------------------------------------------------------------------------------------------------|--|
| st o | of sets                                                                                                    |  |
| 2    | Examination result accepted<br>General report updated<br>Detailed report updated                                                                                                    |  |
|      | Last set                                                                                                    |  |
|      | ل UWr-27-123456-2020.pdf                                                                                                    |  |
| 1    | Result accepted<br>submitted on 2020-12-18 by updated on 2020-12-21<br>General report [download]<br>size: 211.8 KB (received on 2020-12-21)<br>Detailed report [download]<br>size: 460.7 KB (received on 2020-12-21) |  |

Figure 19

When the Supervisor after reading the result of the detailed comparisons shown in the report from the antiplagiarism study states that the thesis does not show any significant similarities detected during the verification by the Uniform Anti-Plagiarism System and hereby requests to admit the thesis to the defence, he should approve the **Supervisor statements** (Figure 20):

| Thesis information                                             | Files                                   | Anti-plagiarism                                                         | Reviews                                                                                                    |
|----------------------------------------------------------------|-----------------------------------------|-------------------------------------------------------------------------|----------------------------------------------------------------------------------------------------|
| Unified Anti-p                                                 | lagiaris                                | sm System                                                               |                                                                                                    |
| ⊎ UWr-27-123                                                   | 456-2020                                | ).pdf                                                                   |                                                                                                    |
| Result accepte                                                 | d                                       |                                                                         |                                                                                                    |
| General repo                                                   | rt <b>(downlo</b> a                     | ad]                                                                     |                                                                                                    |
| Detailed repo                                                  | ort <b>[downlo</b>                      | ad]                                                                     |                                                                                                    |
| Version of the thesis:                                         | 1                                       |                                                                         | Examination management                                                                                                    |
| Supervisor st                                                  | atemer                                  | nts                                                                     |                                                                                                    |
| As a Supervisor o<br>anti-plagiarism ex<br>verification by the | f the thesis<br>amination,<br>Uniform A | s, having familiarize<br>, I conclude that the<br>.nti-Plagiarism Syste | ed myself with the result of detailed comparisons shown in the report from the<br>thesis does not show any significant similarities detected during the<br>em and I hereby request to admit the thesis to the defence. |
|                                                                |                                         |                                                                         | Approve                                                                                                    |
|                                                                |                                         |                                                                         | NOT APPROVED                                                                                                    |

Figure 20

This operation needs to be confirmed (Figure 21):

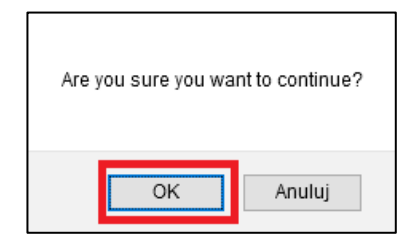

Figure 21

By selecting the show option, the Supervisor can see the content of the approved statement (Figure 22 and 23):

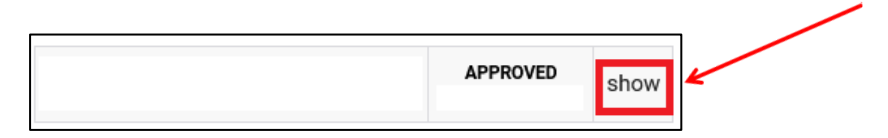

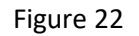

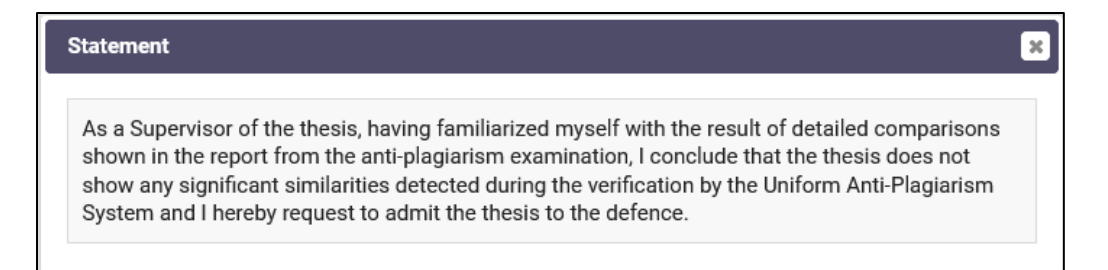

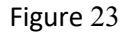

After the entered data and the attached files containing the dissertation have been verified the Supervisor may (Figure 24):

Allow the Student to modify the dissertation data, to delete and upload a new file with the dissertation (Student should retake step 1 and step 2) - to do this, click the red button FORWARD TO DATA CORRECTION. The Student is once again granted the possibility to edit the data of which he/she shall be notified by a automated message.

#### **ATTENTION!**

If a dissertation has been sent to undergo a check <u>by anti-plagiarism system</u>, the FORWARD TO DATA CORRECTION button <u>will not be active</u>. In that case you can use the CREATE NEW SET OF FILES AND FORWARD TO CORRECTION button.

After the new set of files has been created and the thesis has again gone through anti-plagiarism system, it will no longer be possible to use the CREATE NEW SET OF FILES AND FORWARD TO CORRECTION button, and in particular, check the dissertation once again by an anti-plagiarism system. A paper may be checked by an anti-plagiarism system at most two times!

• Accept the changes entered by the Student and forward the dissertation for a review - to do that click the button Forward to writing review. The Reviewers will receive an automated message and at the same time they will be assigned a task to complete a review in APD.

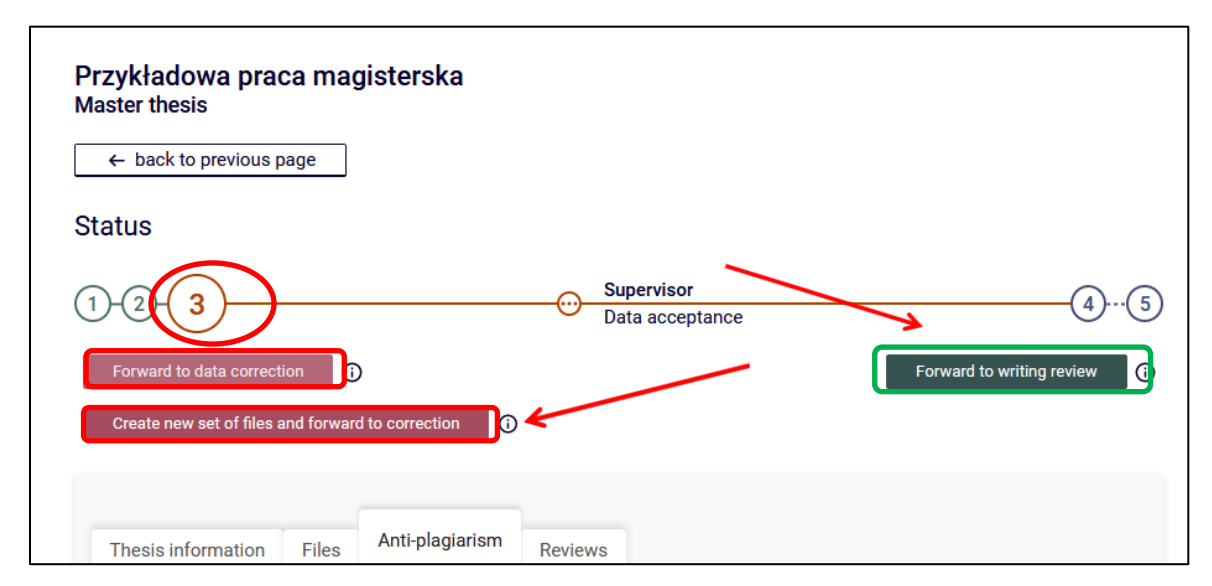

Figure 24

#### 4. The Supervisor and the Reviewer-providing reviews

When the Supervisor clicks **Forward to writing review**, he/she will need to confirm this step (Figure 25):

| Thesis status will change from 'Approval by supervisor' to 'Writing reviews'.<br>WARNING!                                                                                                    |                                         |
|----------------------------------------------------------------------------------------------------|-----------------------------------------|
| After making this step it will no longer be possible to check the thesis with an anti-plagiarism system, as well a want to check the thesis or accept the results, do so now.<br>Are you sure you want to continue? | s accept the examination result. If you |
|                                                                                                    | OK Anuluj                               |

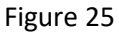

Reviewers are requested to provide a review in the APD system (Figure 26):

| My theses and tasks                                               | 3                                                                                    |                                                                                 |          |
|-------------------------------------------------------------------|--------------------------------------------------------------------------------------|---------------------------------------------------------------------------------|----------|
| This page contains<br>proposed topics of<br>activity to be perfor | an overview of the tasks waiting for<br>theses. Tasks and theses are groupe<br>rmed. | you, your theses, upcoming exams and<br>d according to your role and the type o | l<br>f   |
|                                                                   |                                                                                      | M                                                                               | 1ore 🗸   |
| Diploma theses                                                    |                                                                                      | My tasks                                                                        |          |
| -                                                                 |                                                                                      | Przykładowa praca magister                                                      | rska     |
|                                                                   |                                                                                      |                                                                                 | Show all |
|                                                                   |                                                                                      |                                                                                 |          |
|                                                                   | Show all                                                                             |                                                                                 |          |

Figure 26

To enter the review, click the thesis title next to the **Write review** task (to see the full list of dissertations awaiting reviews, click the task Write a review) (Figure 27):

| My theses and tasks                                                                                                    |                                                                             |
|----------------------------------------------------------------------------------------------------|-----------------------------------------------------------------------------|
| This page contains an overview of the tasks waiting for you proposed topics of theses. Tasks and theses are grouped a activity to be performed. | I, your theses, upcoming exams and<br>ccording to your role and the type of |
|                                                                                                    | More 🗸                                                                      |
| I My home page in the catalogue                                                                                                    |                                                                             |
| Diploma theses                                                                                                    | My tasks                                                                    |
| 🐣 Advisor                                                                                                    | Write review                                                                |
|                                                                                                    |                                                                             |
|                                                                                                    | Przykładowa praca magisterska                                               |
|                                                                                                    | Show all                                                                    |
|                                                                                                    |                                                                             |
| Show all                                                                                                    |                                                                             |

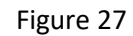

A page with details of the dissertation shall appear. To complete the review, click the red icon next to the Reviewer's name in the **Reviews** section below the details of the dissertation (Figure 28). To open the attachment with the dissertation or its attachments click on attachment names [Załączniki] in **Files** (Figure 29):

| Status                                |                    |        |                      |                         |                 |     |
|---------------------------------------|--------------------|--------|----------------------|-------------------------|-----------------|-----|
| 1-2-3-4                               |                    | O Sup  | ervisor and reviewer | S                       |                 | -(5 |
| Create new set of files and forward t | o correction 🚯     |        | Thesis is ready f    | or defence - end thesis | service process | 0   |
|                                       |                    |        |                      |                         |                 |     |
| Thesis information Files              | Anti-plagiarism Re | eviews |                      |                         |                 |     |
| 0                                     | author             |        |                      |                         |                 |     |
| reviewer                              | e                  |        |                      |                         |                 |     |
|                                       |                    |        |                      |                         |                 |     |
| reviewer                              |                    |        |                      |                         |                 |     |

Figure 28

| ← back to previous        | age                                                                                                    |                                       |                    |
|---------------------------|----------------------------------------------------------------------------------------------------|---------------------------------------|--------------------|
| Status                    |                                                                                                    |                                       |                    |
| 1-2-3-4                   | 5)                                                                                                    | Thesis is ready for d                 | lefence            |
| Thesis information        | Files Anti-plagiarism Review                                                                              | ws ORPPD                              |                    |
| riginal file UWr-27-12    | 90   (no description given)<br>1456-2020.pdf   i nd: Thesis   size: 300.0 KB   i<br>(no description gran) | anguage: Polish [PL]   submitted on 2 | 020-12-18 13:29 by |
| kind: Other   size: 604.0 | KB   language: Polish [PL]   submitted on 2020                                                            | 0-12-18 14:03 by                      | View files ->      |

Figure 29

Draft of the Review will be displayed. To edit the review click Edit answers (Figre 30):

| Review data         Thesis suthor:         Keywords:       Tu wpisz słowa kluczowe pracy w języku polskim.         Question set:       [1] Ocena pracy dyplomowej (econzje)         Reviewer:       Alna Bleriko         Version of the thesis:       1         Iterew in tost formal       Change         Printable version [no description giver]       Change         Iterew in tost formal       Change         Printable version [no description giver]       Change         organization of the thesis:       1         Iterew in tost formal       Change         Iterew in tost formal       Change         Iterew in tost formal       Change         Iterew in tost formal       Change         Iterew in tost formal       Change         Iterew in tost formal       Change         Iterew in tost formal       Change         Iterew in tost per reserve       Change         Iterew in tost per reserve       Change         Iterew in on type reserve       Change         Iterew in on type reserve       Change         Iterew in on type reserve       Change         Iterew in on type reserve       Change         Iterew in on type reserve       Change         Itere is in on t                                                                                                    | ← back to thesis                                                                                                    |                                                                                                    |
|----------------------------------------------------------------------------------------------------|----------------------------------------------------------------------------------------------------|----------------------------------------------------------------------------------------------------|
| Thesis author:       Przykładowa praca magisterska         Thesis author:       Tu wpisz słowa kluczowe pracy w języku polskim.         Question set:       [1] Ocena pracy dyplomowej (recenzje)         Reviewer:       Alma Bienkio         Version of the thesis:       1         terwer in text format       Image         Printable version [ (no description givel]       Change         of the thesis:       1         terwer in text format       Image         of the thesis:       1         terwer in text format       Image         of the thesis:       1         terwer in text format       Image         of the thesis:       1         texter in text format       Image         of the thesis:       1         of the thesis:       1         texter in text format       Image         of the thesis:       1         texter in text format       Image         of the thesis:       1         texter in text format       Image         of the thesis:       1         text for the text format       Image         of the thesis:       1         of the text format       Image         of the text format <td< th=""><th>Review data</th><th></th></td<>                                                                                                    | Review data                                                                                                    |                                                                                                    |
| Thesis author:       I supiaz slowa kluczowe pracy w języku polskim.         Question set:       [1] Ocena pracy dyplomowej (recenzje)         Reviewer:       Alina Bierkko         Version of the thesis:       1         Reviewer:       Change         Printable version ( no description given)       Change         originatifie: W-2712846-23020 (Fil More Hesis is version       Printable version ( no description given)         originatifie: W-2712846-23020 (Fil More Hesis is the Si 65 KB I anguage. Polain [PL] is domitted on 2020-12-18 13.29 by       Printable version ( no description given)         originatifie: W-2712846-23020 (Fil More Hesis I Ster I Si 65 KB I anguage. Polain [PL] is domitted on 2020-12-18 14.29 by       Printable version ( no description given)         Number of the thesis: 1       Printable version ( no description given)       Review is not yet ready for approval:         There are no answers to questions: 1, 2, 3, 4, 5, 6, 7, 8, 9       Review is not yet ready for approval:       Review is not yet ready for approval:         There are no answers to questions: 1, 2, 3, 4, 5, 6, 7, 8, 9       Review is not selected       Review is not yet ready for approval:         1       Does the content of the dissertation correspond to the subject laid out in the title?       Review is given       Review is given         2       Assessment of layout, content distribution, chapter order, completeness of theses etc.       Ro answer is given       Review is g                                                                                                    | Thesis title:                                                                                                    | Przykładowa praca magisterska                                                                                                    |
| Number         Consistent           Reviewer:         Alras Bierko           Reviewer:         Alras Bierko           Version of the thesis:         1           Terms in test format         I           Terms in test format         I           Terms in test for approval:         Three may for approval:           Three may in not selected         I           Terms in a selected         I           Terms in a selected         I           Terms in a selected         I           Terms in a selected         I           Terms in a selected         I           Terms in a selected </td <td>Thesis author:</td> <td></td>                                                                                                    | Thesis author:                                                                                                    |                                                                                                    |
| Comparison       To reput a bond inductive pack of report of the comparison of the comparison of t                                        | Keywords:                                                                                                    | Tu wniez słowa kluczowa pracy w jazyku polekim                                                                                                    |
| Question set:       [1] Ocena pracy dyplomoweg (recenzje)         Reviewer:       Alina Bierko         Version of the thesis:       1         There were the test format       Image: test set set set set set set set set se                                                                                                    |                                                                                                    |                                                                                                    |
| Reviewer:       Alina Bienko         Version of the thesis:       1         Ites attached to the reviewed thesis version         Ites attached to the reviewed thesis version         Ites attached to the reviewed thesis version         Ites attached to the reviewed thesis version         Ites attached to the reviewed thesis version         Ites attached to the reviewed thesis version         Ites attached to the reviewed thesis version         Ites attached to the reviewed thesis version         Ites attached to the reviewed thesis version         Ites attached to the reviewed thesis version         Ites attached to the reviewed thesis version         Ites attached to the dissertation accorespond to the subject laid out in the title?         No answer is given         Ites answer is given         Substantive evaluation         no answer is given         Selection and use of sources         no answer is given         Selection and use of sources         no answer is given         Version of formal aspects (anguage, writing technique, table of content, references)         no answer is given         Selection and use of sources         no answer is given         Ver of the dissertation, guilage, writing technique, table of content, references)         no answer is given                                                                                                    | Question set:                                                                                                    | [1] Ocena pracy dyplomowej (recenzje)                                                                                                    |
| Version of the thesis:       1         texter in text tormat       Change         illes attached to the reviewed thesis version         invision of the thesis:       1         invision of the description open         intginal file:       UV:37:32365.2020 pdf [kind. Thesis [siz: 165.6 K8 ] language: Polish [PL] submitted on 2020-12:18 13:29 by         intginal file:       UV:37:32365.2020 pdf [kind. Thesis [siz: 165.6 K8 ] language: Polish [PL] submitted on 2020-12:18 14:03 by         Version of the thesis:       1         Content of the review       Image: Polish [PL] submitted on 2020-12:18 14:03 by         Version of the thesis:       1         Content of the review       Image: PDF preview       Approve review         Image: PDF preview       Approve review       Image: PDF preview       Approve review         Image: PDF preview       Approve review       Image: PDF preview       Approve review       Image: PDF preview         Image: PDF preview       Approve review       Image: PDF preview       Approve review       Image: PDF preview       Approve review       Image: PDF preview       Approve review       Image: PDF preview       Approve review       Image: PDF preview       Approve review       Image: PDF preview       Approve review       Image: PDF preview       Approve review       Image: PDF preview       Approve review       Imag                                                                                                    | Reviewer:                                                                                                    | Alina Bieńko                                                                                                    |
|                                                                                                    | Version of the thesis:                                                                                                    | 1                                                                                                    |
| Printable version   (no description given) indicating the version   (no description given) indicating the version   (no descr | teview in text format                                                                                                    | ✓ Change                                                                                                    |
| Review is not yet ready for approval:   There are no answers to questions: 1, 2, 3, 4, 5, 6, 7, 8, 9   Grade not selected     Copy   Edit answers   Copy   Edit answers   I.   Does the content of the dissertation correspond to the subject laid out in the title?   no answer Is given   2.   Assessment of layout, content distribution, chapter order, completeness of theses etc.   no answer Is given   3.   Substantive evaluation   no answer Is given   4.   Does the dissertation present a new approach, and to what extent?   no answer Is given   5.   Selection and use of sources   no answer Is given   6.   Evaluation of formal aspects (language, writing technique, table of content, references)   no answer Is given   7.   Use of the dissertation, publication, dissemination, source material)   no answer Is given   7.   Use of the dissertation (publication, dissemination, source material)   no answer Is given   8.   Other comments   no answer Is given   9.   I. consider the dissertation as   no answer Is given                                                                                                    | original file: UWr-27-123456-2020.p<br>J Załącznik.zip   (no descrip<br>kind: Other   size: 604.0 KB   langua<br>Version of the thesis: 1                                                                                                    | dd   kind: Thesis   size: 165.6 KB   language: Polish [PL]   submitted on 2020-12-18 13:29 by<br>tion given)<br>ge: Polish [PL]   submitted on 2020-12-18 14:03 by                                                                                                    |
| <ol> <li>Does the content of the dissertation correspond to the subject laid out in the title?         <ul> <li>no answer is given</li> </ul> </li> <li>Assessment of layout, content distribution, chapter order, completeness of theses etc.             <ul> <li>no answer is given</li> </ul> </li> <li>Substantive evaluation</li></ol>                                                                                                    | Review is not yet re<br>There are no answe<br>Grade not selected                                                                                                    | eady for approval:<br>ers to questions: 1, 2, 3, 4, 5, 6, 7, 8, 9                                                                                                    |
| no answer is given         2.       Assessment of layout, content distribution, chapter order, completeness of theses etc.         no answer is given         3.       Substantive evaluation         no answer is given         4.       Does the dissertation present a new approach, and to what extent?         no answer is given         5.       Selection and use of sources         no answer is given         6.       Evaluation of formal aspects (language, writing technique, table of content, references)         no answer is given         7.       Use of the dissertation (publication, dissemination, source material)         no answer is given         8.       Other comments         no answer is given         9.       I consider the dissertation as         no answer is given                                                                                                    | Review is not yet re     There are no answe     Grade not selected     Copy Edit a                                                                                                    | eady for approval:<br>ers to questions: 1, 2, 3, 4, 5, 6, 7, 8, 9                                                                                                    |
| <ul> <li>Assessment of layout, content distribution, chapter order, completeness of theses etc.</li> <li>no answer is given</li> <li>Substantive evaluation</li> <li>no answer is given</li> <li>Does the dissertation present a new approach, and to what extent?</li> <li>no answer is given</li> <li>Selection and use of sources</li> <li>no answer is given</li> <li>Evaluation of formal aspects (language, writing technique, table of content, references)</li> <li>no answer is given</li> <li>Use of the dissertation (publication, dissemination, source material)</li> <li>no answer is given</li> <li>Other comments</li> <li>no answer is given</li> <li>I consider the dissertation as</li> <li>no answer is given</li> </ul>                                                                                                    | Review is not yet re<br>There are no answe<br>Grade not selected      Copy Edit a      Does the content of th                                                                                                    | eady for approval:<br>ers to questions: 1, 2, 3, 4, 5, 6, 7, 8, 9<br>answers @ PDF preview Approve review Clear<br>e dissertation correspond to the subject laid out in the title?                                                                                                    |
| <ul> <li>no answer is given</li> <li>Substantive evaluation</li> <li>no answer is given</li> <li>Does the dissertation present a new approach, and to what extent?</li> <li>no answer is given</li> <li>Selection and use of sources</li> <li>no answer is given</li> <li>Evaluation of formal aspects (language, writing technique, table of content, references)</li> <li>no answer is given</li> <li>Use of the dissertation (publication, dissemination, source material)</li> <li>other comments</li> <li>other comments</li> <li>i consider the dissertation as</li> <li>The asswer is given</li> <li>I consider the dissertation as</li> </ul>                                                                                                    | Review is not yet re     There are no answe     Grade not selected     Copy Edit a     Does the content of th     no answer is given                                                                                                    | eady for approval:<br>ers to questions: 1, 2, 3, 4, 5, 6, 7, 8, 9<br>answers PDF preview Approve review Clear<br>e dissertation correspond to the subject laid out in the title?                                                                                                    |
| <ul> <li>Substantive evaluation</li> <li>Io answer is given</li> <li>Io answer is given</li> <li>Io answer is given</li> <li>Selection and use of sources</li> <li>Io answer is given</li> <li>Valuation of formal aspects (language, writing technique, table of content, references)</li> <li>Ivanswer is given</li> <li>Ivanswer is given</li> <li>Vasof the dissertation (publication, dissemination, source material)</li> <li>Io answer is given</li> <li>Iter comments</li> <li>Io consider the dissertation as</li> <li>In on answer is given</li> <li>In on answer is given</li> </ul>                                                                                                    | Review is not yet re<br>There are no answ<br>Grade not selected     Copy Edit a     Does the content of th<br>no answer is given     Assessment of layout,                                                                                                    | eady for approval:<br>ers to questions: 1, 2, 3, 4, 5, 6, 7, 8, 9<br>answers PDF preview Approve review Clear<br>e dissertation correspond to the subject laid out in the title?                                                                                                    |
| no answer is given           4.         Does the dissertation present a new approach, and to what extent?           no answer is given         selection and use of sources           5.         Selection and use of sources           no answer is given         selection of formal aspects (language, writing technique, table of content, references)           7.         Use of the dissertation (publication, dissemination, source material)           8.         Other comments           9.         I consider the dissertation as           9.         I consider the dissertation as           10.         Thesis grade                                                                                                    | Review is not yet re<br>There are no answe<br>Grade not selected     Copy Edit a     Does the content of th<br>no answer is given     Assessment of layout,<br>no answer is given                                                                                                    | eady for approval:<br>ers to questions: 1, 2, 3, 4, 5, 6, 7, 8, 9<br>enswers PDF preview Approve review Clear<br>e dissertation correspond to the subject laid out in the title?<br>content distribution, chapter order, completeness of theses etc.                                                                                                    |
| <ul> <li>4. Does the dissertation present a new approach, and to what extent?</li> <li>in answer is given</li> <li>5. Selection and use of sources</li> <li>in answer is given</li> <li>6. Evaluation of formal aspects (language, writing technique, table of content, references)</li> <li>in answer is given</li> <li>7. Use of the dissertation (publication, dissemination, source material)</li> <li>in answer is given</li> <li>other comments</li> <li>in consider the dissertation as</li> <li>in consider the dissertation as</li> <li>in the signal</li> <li>in the signal</li> </ul>                                                                                                    | <ul> <li>Review is not yet re<br/>There are no answe<br/>Grade not selected</li> <li>Copy Edit a</li> <li>Does the content of the<br/>no answer is given</li> <li>Assessment of layout,<br/>no answer is given</li> <li>Substantive evaluation</li> </ul>                                                                                                    | eady for approval:<br>ers to questions: 1, 2, 3, 4, 5, 6, 7, 8, 9<br>enswers PDF preview Approve review Clear<br>e dissertation correspond to the subject laid out in the title?<br>content distribution, chapter order, completeness of theses etc.                                                                                                    |
| no answer is given         5.       Selection and use of sources         no answer is given         6.       Evaluation of formal aspects (language, writing technique, table of content, references)         no answer is given         7.       Use of the dissertation (publication, dissemination, source material)         no answer is given         8.       Other comments         no answer is given         9.       I consider the dissertation as         10.       Thesis grade                                                                                                    | <ul> <li>Review is not yet re<br/>There are no answe<br/>Grade not selected</li> <li>Copy Edit at</li> <li>Does the content of the<br/>no answer is given</li> <li>Assessment of layout,<br/>no answer is given</li> <li>Substantive evaluation<br/>no answer is given</li> </ul>                                                                                                    | eady for approval:<br>ers to questions: 1, 2, 3, 4, 5, 6, 7, 8, 9<br>answers PDF preview Approve review Clear<br>e dissertation correspond to the subject laid out in the title?<br>content distribution, chapter order, completeness of theses etc.                                                                                                    |
| <ul> <li>Selection and use of sources</li> <li>selection and use of sources</li> <li>no answer is given</li> <li>Evaluation of formal aspects (language, writing technique, table of content, references)</li> <li>no answer is given</li> <li>Use of the dissertation (publication, dissemination, source material)</li> <li>no answer is given</li> <li>Other comments</li> <li>no answer is given</li> <li>I consider the dissertation as</li> <li>no answer is given</li> <li>Thesis grade</li> </ul>                                                                                                    | <ul> <li>Review is not yet re<br/>There are no answ<br/>Grade not selected</li> <li>Copy Edit at</li> <li>Does the content of th<br/>no answer is given</li> <li>Assessment of layout,<br/>no answer is given</li> <li>Substantive evaluation<br/>no answer is given</li> <li>Does the dissertation p</li> </ul>                                                                                                    | eady for approval:<br>ers to questions: 1, 2, 3, 4, 5, 6, 7, 8, 9<br>answers PDF preview Approve review Clear<br>e dissertation correspond to the subject laid out in the title?<br>content distribution, chapter order, completeness of theses etc.                                                                                                    |
| <ul> <li>Fro answer is given</li> <li>Evaluation of formal aspects (language, writing technique, table of content, references)</li> <li>no answer is given</li> <li>Use of the dissertation (publication, dissemination, source material)</li> <li>no answer is given</li> <li>Other comments</li> <li>no answer is given</li> <li>I consider the dissertation as</li> <li>no answer is given</li> <li>Thesis grade</li> </ul>                                                                                                    | <ul> <li>Review is not yet re<br/>There are no answe<br/>Grade not selected</li> <li>Copy Edit at</li> <li>Does the content of the<br/>no answer is given</li> <li>Assessment of layout,<br/>no answer is given</li> <li>Substantive evaluation<br/>no answer is given</li> <li>Does the dissertation po<br/>no answer is given</li> </ul>                                                                                                    | eady for approval:<br>ers to questions: 1, 2, 3, 4, 5, 6, 7, 8, 9<br>answers PDF preview Approve review Clear<br>e dissertation correspond to the subject laid out in the title?<br>content distribution, chapter order, completeness of theses etc.                                                                                                    |
| no answer is given         ves of the dissertation (publication, dissemination, source material)         no answer is given         8.       Other comments         no answer is given         9.       I consider the dissertation as         no answer is given         9.       I consider the dissertation as         no answer is given         0.       Thesis grade                                                                                                    | <ul> <li>Review is not yet re<br/>There are no answe<br/>Grade not selected</li> <li>Copy Edit at</li> <li>Does the content of the<br/>no answer is given</li> <li>Assessment of layout,<br/>no answer is given</li> <li>Substantive evaluation<br/>no answer is given</li> <li>Does the dissertation point</li> <li>no answer is given</li> <li>Selection and use of so</li> <li>Do answer is given</li> </ul>                                                                                                    | eady for approval:<br>ers to questions: 1, 2, 3, 4, 5, 6, 7, 8, 9<br>enswers PDF preview Approve review Clear<br>e dissertation correspond to the subject laid out in the title?<br>content distribution, chapter order, completeness of theses etc.                                                                                                    |
| <ul> <li>Vise of the dissertation (publication, dissemination, source material)</li> <li>no answer is given</li> <li>Other comments <ul> <li>no answer is given</li> </ul> </li> <li>I consider the dissertation as</li> <li>no answer is given</li> </ul> <li>Thesis grade</li>                                                                                                    | Review is not yet re<br>There are no answe<br>Grade not selected     Copy Edit a     Does the content of th<br>no answer is given     Assessment of layout,<br>no answer is given     Substantive evaluation<br>no answer is given     Substantive evaluation<br>no answer is given     Substantive evaluation<br>no answer is given     Selection and use of s<br>no answer is given     Selection and use of s                                                                                                    | eady for approval:<br>ers to questions: 1, 2, 3, 4, 5, 6, 7, 8, 9<br>enswers PDF preview Approve review Clear<br>e dissertation correspond to the subject laid out in the title?<br>content distribution, chapter order, completeness of theses etc.<br>h<br>present a new approach, and to what extent?<br>ources                                                                                                    |
| no answer is given         8         Other comments         no answer is given         9.         I consider the dissertation as         no answer is given         10.         Thesis grade                                                                                                    | <ul> <li>Review is not yet re There are no answe Grade not selected</li> <li>Copy Edit a</li> <li>Does the content of th no answer is given</li> <li>Assessment of layout, no answer is given</li> <li>Substantive evaluation no answer is given</li> <li>Does the dissertation g no answer is given</li> <li>Selection and use of s no answer is given</li> <li>Selection and use of s no answer is given</li> <li>Evaluation of formal ar no answer is given</li> </ul>                                                                                                    | eady for approval:<br>ers to questions: 1, 2, 3, 4, 5, 6, 7, 8, 9<br>answers PDF preview Approve review Clear<br>e dissertation correspond to the subject laid out in the title?<br>content distribution, chapter order, completeness of theses etc.<br>h<br>present a new approach, and to what extent?<br>ources<br>spects (language, writing technique, table of content, references)                                                               |
| <ul> <li>8. Other comments         <ul> <li>no answer is given</li> </ul> </li> <li>9. I consider the dissertation as         <ul> <li>no answer is given</li> </ul> </li> <li>10. Thesis grade</li> </ul>                                                                                                    | <ul> <li>Review is not yet re There are no answe Grade not selected</li> <li>Copy Edit at</li> <li>Does the content of the no answer is given</li> <li>Assessment of layout, no answer is given</li> <li>Substantive evaluation no answer is given</li> <li>Does the dissertation no answer is given</li> <li>Selection and use of sent no answer is given</li> <li>Selection of formal at no answer is given</li> <li>Evaluation of formal at no answer is given</li> <li>Use of the dissertation</li> </ul>                                                                                                    | eady for approval:<br>ers to questions: 1, 2, 3, 4, 5, 6, 7, 8, 9<br>answers PDF preview Approve review Clear<br>e dissertation correspond to the subject laid out in the title?<br>content distribution, chapter order, completeness of theses etc.<br>n<br>present a new approach, and to what extent?<br>ources<br>spects (language, writing technique, table of content, references)<br>h (publication, dissemination, source material)            |
| no answer is given         I consider the dissertation as         no answer is given         10.         Thesis grade                                                                                                    | <ul> <li>Review is not yet re There are no answ. Grade not selected</li> <li>Copy Edit at</li> <li>Does the content of th no answer is given</li> <li>Assessment of layout, no answer is given</li> <li>Substantive evaluation no answer is given</li> <li>Does the dissertation possible is given</li> <li>Selection and use of sono answer is given</li> <li>Evaluation of formal as no answer is given</li> <li>Evaluation of formal as no answer is given</li> <li>Use of the dissertation possible is given</li> </ul>                                                                                                    | eady for approval:<br>ers to questions: 1, 2, 3, 4, 5, 6, 7, 8, 9<br>answers PDF preview Approve review Clear<br>e dissertation correspond to the subject laid out in the title?<br>content distribution, chapter order, completeness of theses etc.<br>n<br>present a new approach, and to what extent?<br>ources<br>spects (language, writing technique, table of content, references)<br>n (publication, dissemination, source material)            |
| <ol> <li>I consider the dissertation as</li> <li>no answer is given</li> <li>Thesis grade</li> </ol>                                                                                                    | Review is not yet re<br>There are no answe<br>Grade not selected     Copy Edit     Copy Edit     Copy Edit     Copy Edit     no answer is given     Assessment of layout,     no answer is given     Substantive evaluation     no answer is given     Substantive evaluation     no answer is given     Selection and use of se     no answer is given     Selection and use of se     no answer is given     Selection and use of se     no answer is given     Selection and use of se     no answer is given     Selection and use of se     no answer is given     Selection and use of se     no answer is given     Selection and use of se     no answer is given     Selection and use of se     no answer is given     Selection and use of se     no answer is given     Selection and use of se     no answer is given     Selection     No answer is given     Selection     No answer is given     Selection     No answer is given     Selection     No answer is given     Selection     No answer is given     Selection     No answer is given     Selection     No answer is given     Selection     No answer is given     Selection     No answer is given     Selection     No answer is given     Selection     No answer is given     Selection     No answer is given     Selection     No answer is given     Selection     Selection     Sel | eady for approval:<br>ers to questions: 1, 2, 3, 4, 5, 6, 7, 8, 9<br>enswers PDF preview Approve review Clear<br>e dissertation correspond to the subject laid out in the title?<br>content distribution, chapter order, completeness of theses etc.<br>n<br>present a new approach, and to what extent?<br>ources<br>spects (language, writing technique, table of content, references)<br>n (publication, dissemination, source material)            |
| no answer is given       10.       Thesis grade                                                                                                    | Review is not yet re<br>There are no answe<br>Grade not selected     Copy Edita     Does the content of th<br>no answer is given     Assessment of layout,<br>no answer is given     Substantive evaluation<br>no answer is given     Substantive evaluation<br>no answer is given     Substantive evaluation<br>no answer is given     Selection and use of s<br>no answer is given     Selection and use of s<br>no answer is given     Substantive evaluation<br>no answer is given     Substantive evaluation<br>no answer is given     Selection and use of s<br>no answer is given     Substantive evaluation<br>no answer is given     Substantive evaluation<br>no answer is given     Substantive evaluation<br>no answer is given     Substantive evaluation<br>no answer is given     Substantive evaluation<br>no answer is given     Substantive evaluation<br>no answer is given     Substantive evaluation     no answer is given     Substantive evaluation     no answer is given     Substantive evaluation     no answer is given     Substantive evaluation     no answer is given     No answer is given     Substantive evaluation     no answer is given     Substantive evaluation     no answer is given     Substantive evaluation     no answer is given     Substantive evaluation     no answer is given     Substantive evaluation     no answer is given     Substantive evaluation     Substantive evaluation                        | eady for approval:<br>ers to questions: 1, 2, 3, 4, 5, 6, 7, 8, 9<br>enswers PDF preview Approve review Clear<br>e dissertation correspond to the subject laid out in the title?<br>content distribution, chapter order, completeness of theses etc.<br>n<br>present a new approach, and to what extent?<br>ources<br>spects (language, writing technique, table of content, references)<br>n (publication, dissemination, source material)            |
| 10. Thesis grade                                                                                                    | Review is not yet re<br>There are no answe<br>Grade not selected     Copy Edita     Does the content of th<br>no answer is given     Assessment of layout,<br>no answer is given     Substantive evaluation<br>no answer is given     Substantive evaluation<br>no answer is given     Selection and use of s<br>no answer is given     Selection and use of s<br>no answer is given     Selection and use of s<br>no answer is given     Substantive evaluation<br>no answer is given     Selection and use of s<br>no answer is given     Selection and use of s<br>no answer is given     Selection and use of s<br>no answer is given     Selection and use of s<br>no answer is given     Selection and use of s<br>no answer is given     Selection and use of s<br>no answer is given     Selection and use of s<br>no answer is given     Selection and use of s<br>no answer is given     Selection and use of s<br>no answer is given     Selection and use of s<br>no answer is given     Selection and use of s<br>no answer is given     Selection     Selection and use of s     Selection and use of s     Selection and use of s     I consider the dissertation     Selection     Selection                              | eady for approval:<br>ers to questions: 1, 2, 3, 4, 5, 6, 7, 8, 9<br>enswers PDF preview Approve review Clear<br>e dissertation correspond to the subject laid out in the title?<br>content distribution, chapter order, completeness of theses etc.<br>n<br>present a new approach, and to what extent?<br>ources<br>spects (language, writing technique, table of content, references)<br>n (publication, dissemination, source material)<br>tion as |
|                                                                                                    | Review is not yet re<br>There are no answe<br>Grade not selected     Copy Edit:<br>Does the content of the<br>no answer is given     Assessment of layout,<br>no answer is given     Substantive evaluation<br>no answer is given     Substantive evaluation<br>no answer is given     Selection and use of se<br>no answer is given     Selection and use of se<br>no answer is given     Selection and use of se<br>no answer is given     Selection and use of se<br>no answer is given     Selection and use of se<br>no answer is given     Selection of formal are<br>no answer is given     Selection of formal are<br>no answer is given     Selection of section<br>no answer is given     Selection of the dissertation<br>no answer is given     Selection and use of section     no answer is given     Selection and use of section     no answer is given     I consider the dissertation     no answer is given     Selection     I consider the dissertation     no answer is given     Selection     I consider the dissertation     no answer is given     Selection     I consider the dissertation     no answer is given     Selection     I consider the dissertation     no answer is given     Selection     I consider the dissertation     no answer is given     Selection     I consider the dissertation     no answer is given     Selection     I consider the dissertation     I consider the dissertation     I consider the                     | eady for approval:<br>ers to questions: 1, 2, 3, 4, 5, 6, 7, 8, 9<br>enswers PDF preview Approve review Clear<br>e dissertation correspond to the subject laid out in the title?<br>content distribution, chapter order, completeness of theses etc.<br>n<br>present a new approach, and to what extent?<br>ources<br>spects (language, writing technique, table of content, references)<br>n (publication, dissemination, source material)            |
|                                                                                                    | Review is not yet re<br>There are no answe<br>Grade not selected      Copy Edit     Copy Edit     To conswer is given     Assessment of layout,<br>no answer is given     Substantive evaluation     no answer is given     Substantive evaluation     no answer is given     Selection and use of se<br>no answer is given     Selection and use of se<br>no answer is given     Selection and use of se<br>no answer is given     Selection and use of se<br>no answer is given     Selection and use of se<br>no answer is given     Selection and use of se<br>no answer is given     Selection and use of se<br>no answer is given     Selection and use of se<br>no answer is given     Selection and use of se<br>no answer is given     Selection and use of se<br>no answer is given     Selection and use of se<br>no answer is given     Selection     no answer is given     Selection     Selection     Selection     Select                   | eady for approval:<br>ers to questions: 1, 2, 3, 4, 5, 6, 7, 8, 9<br>answers PDF preview Approve review Clear<br>e dissertation correspond to the subject laid out in the title?<br>content distribution, chapter order, completeness of theses etc.<br>n<br>present a new approach, and to what extent?<br>ources<br>spects (language, writing technique, table of content, references)<br>n (publication, dissemination, source material)<br>tion as |

Figure 30

A page opens where you will be able to enter text under each question.

While editing the review save the changes by clicking **Save**. In addition, every 60 seconds a draft is automatically saved (Figure 31):

| Con | ntent of the review                                                                      |       |
|-----|------------------------------------------------------------------------------------------|-------|
|     |                                                                                          |       |
|     | All fields are required                                                                  |       |
|     |                                                                                          |       |
|     |                                                                                          |       |
| (i) | Copy Save Last save: 12:10 Save and exit editing                                         | Clear |
| 1.  | Does the content of the dissertation correspond to the subject laid out in the title?    |       |
|     | Limit 1000, entered 38 characters                                                        |       |
|     | Tu wpisz odpowiedż na pytanie numer 1.                                                   |       |
|     |                                                                                          |       |
|     |                                                                                          |       |
| 2.  | Assessment of layout, content distribution, chapter order, completeness of theses etc.   |       |
|     | Limit 1000, entered 38 characters<br>Tu wpisz odpowiedź na pytanie numer 2.              | _     |
|     |                                                                                          |       |
|     |                                                                                          |       |
|     |                                                                                          | .:    |
| 3.  | Substantive evaluation                                                                   |       |
|     | Tu wpisz odpowiedź na pytanie numer 3.                                                   |       |
|     |                                                                                          |       |
|     |                                                                                          |       |
| 4   | Does the dissertation present a new approach, and to what extent?                        | .::   |
|     | Limit 1000, entered 38 characters                                                        |       |
|     | Tu wpisz odpowiedź na pytanie numer 4.                                                   |       |
|     |                                                                                          |       |
|     |                                                                                          |       |
| 5.  | Selection and use of sources                                                             |       |
|     | Limit 1000, entered 0 characters                                                         |       |
|     |                                                                                          |       |
|     |                                                                                          |       |
|     |                                                                                          |       |
| 6.  | Evaluation of formal aspects (language, writing technique, table of content, references) |       |
|     | Limit 1200, entered 0 characters                                                         |       |
|     |                                                                                          |       |
|     |                                                                                          |       |
| 7   | Les of the discontration for the ender discontration or source and all N                 | .::   |
| 7.  | Limit 1000 entered 0 characters                                                          |       |
|     |                                                                                          |       |
|     |                                                                                          |       |
|     |                                                                                          |       |
| 8.  | Other comments                                                                           |       |
|     | Limit 1000, entered 0 characters                                                         |       |
|     |                                                                                          |       |
|     |                                                                                          |       |
|     |                                                                                          |       |
| 9.  | I consider the dissertation as                                                           |       |
|     | Limit 1000, entered 0 characters                                                         |       |
|     |                                                                                          |       |
|     |                                                                                          |       |
|     |                                                                                          |       |
| 10. | Thesis grade                                                                             |       |
|     | - choose grade - V                                                                       |       |
| ()  | Copy Save Last save: 12:10 Save and exit editing                                         | Clear |

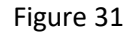

| IJ |                                                                                          |
|----|------------------------------------------------------------------------------------------|
|    | All fields are required                                                                  |
|    |                                                                                          |
| Ð  | Copy Save Last save: 12:10 Save and exit editing Clea                                    |
| 1. | Does the content of the dissertation correspond to the subject laid out in the title?    |
|    | Limit 1000, entered 38 characters                                                        |
|    |                                                                                          |
|    |                                                                                          |
| 2. | Assessment of layout, content distribution, chapter order, completeness of theses etc.   |
|    | Limit 1000, entered 38 characters                                                        |
|    | Tu wpisz oopoweuz na pytanie numer z.                                                    |
|    |                                                                                          |
| 3. | ین علی علی علی علی علی علی علی علی علی علی                                               |
|    | Limit 10000, entered 38 characters                                                       |
|    | Tu wpisz odpowiedź na pytanie numer 3.                                                   |
|    |                                                                                          |
|    |                                                                                          |
| 4. | Limit 1000 entered 29 characters                                                         |
|    | Tu wpisz odpowiedź na pytanie numer 4.                                                   |
|    |                                                                                          |
|    |                                                                                          |
| 5. | Selection and use of sources                                                             |
|    | Limit 1000, entered 0 characters                                                         |
|    |                                                                                          |
|    |                                                                                          |
| 6. | Evaluation of formal aspects (language, writing technique, table of content, references) |
|    | Limit 1200, entered 0 characters                                                         |
|    |                                                                                          |
|    |                                                                                          |
| -  |                                                                                          |
| 7. | Use of the dissertation (publication, dissemination, source material)                    |
|    |                                                                                          |
|    |                                                                                          |
|    | ц                                                                                        |
| 8. | Other comments                                                                           |
|    | Limit 1000, entered 0 characters                                                         |
|    |                                                                                          |
|    |                                                                                          |
| 9  |                                                                                          |
|    | Limit 1000, entered 0 characters                                                         |
|    |                                                                                          |
|    |                                                                                          |
|    | l.                                                                                       |
| 0  | Thesis grade                                                                             |

To end editing and save the changes click Save and exit editing (Figure 32):

Figure 32

A Review Draft window will open (Figure 33).

By clicking on **Edit answers** you can go back to editing the review until the final conformation of the review.

| Cor | ntent of the review                                                                                             |
|-----|----------------------------------------------------------------------------------------------------|
|     | Review is not yet ready for approval:<br>There are no answers to questions: 5, 6, 7, 8, 9<br>Grade not selected |
| (i) | Copy Edit answers PDF preview Approve review Clear                                                              |
| 1.  | Does the content of the dissertation correspond to the subject laid out in the title?                           |
|     | Tu wpisz odpowiedź na pytanie numer 1.                                                                          |
| 2.  | Assessment of layout, content distribution, chapter order, completeness of theses etc.                          |
|     | Tu wpisz odpowiedź na pytanie numer 2.                                                                          |
| 3.  | Substantive evaluation                                                                                          |
|     | Tu wpisz odpowiedź na pytanie numer 3.                                                                          |
| 4.  | Does the dissertation present a new approach, and to what extent?                                               |
|     | Tu wpisz odpowiedź na pytanie numer 4.                                                                          |
| 5.  | Selection and use of sources                                                                                    |
|     | no answer is given                                                                                              |
| 6.  | Evaluation of formal aspects (language, writing technique, table of content, references)                        |
|     | no answer is given                                                                                              |
| 7.  | Use of the dissertation (publication, dissemination, source material)                                           |
|     | no answer is given                                                                                              |
| 8.  | Other comments                                                                                                  |
|     | no answer is given                                                                                              |
| 9.  | I consider the dissertation as                                                                                  |
|     | no answer is given                                                                                              |
| 10. | Thesis grade                                                                                                    |
|     | not given                                                                                                    |
| i   | Copy Edit answers Edit answers Clear                                                                            |

Figure 33

To finish editing, click **Save and exit editing** (Figure 34) and save changes. **Draft of the Review** shall appear.

| •  | All fields are required                                                                  |  |  |  |  |  |
|----|------------------------------------------------------------------------------------------|--|--|--|--|--|
|    |                                                                                          |  |  |  |  |  |
|    |                                                                                          |  |  |  |  |  |
| )  | Copy Save Save and exit editing                                                          |  |  |  |  |  |
| ۱. | Does the content of the dissertation correspond to the subject laid out in the title?    |  |  |  |  |  |
|    | Tiu wpisz odpowiedź na pytanie numer 1.                                                  |  |  |  |  |  |
| 2. | Assessment of layout, content distribution, chapter order, completeness of theses etc.   |  |  |  |  |  |
|    | Limit 1000, entered 38 characters                                                        |  |  |  |  |  |
|    | Tu wpisz odpowiedz na pytanie numer 2.                                                   |  |  |  |  |  |
| 3. | Substantive evaluation                                                                   |  |  |  |  |  |
|    | Limit 10000, entered 38 characters                                                       |  |  |  |  |  |
|    | Tu wpisz oupowiejz na pyralite numen 3.                                                  |  |  |  |  |  |
| 4. | ے۔<br>Does the dissertation present a new approach, and to what extent?                  |  |  |  |  |  |
|    | Limit 1000, entered 38 characters                                                        |  |  |  |  |  |
|    | Tu wpisz odpowiedz na pytanie numer 4.                                                   |  |  |  |  |  |
| i. | Selection and use of sources                                                             |  |  |  |  |  |
|    | Limit 1000, entered 38 characters                                                        |  |  |  |  |  |
|    | To the set opported in a produce rounder o.                                              |  |  |  |  |  |
| i. | Evaluation of formal aspects (language, writing technique, table of content, references) |  |  |  |  |  |
|    | Limit 1200, entered 38 characters                                                        |  |  |  |  |  |
|    | Tu wpisz odpowiedz na pyranie numer o.                                                   |  |  |  |  |  |
| 7. | ے ۔<br>Use of the dissertation (publication, dissemination, source material)             |  |  |  |  |  |
|    | Limit 1000, entered 38 characters<br>Tu woisz odpowiedź na pytanie numer 7.              |  |  |  |  |  |
|    |                                                                                          |  |  |  |  |  |
| 3. |                                                                                          |  |  |  |  |  |
|    | Limit 1000, entered 38 characters                                                        |  |  |  |  |  |
|    | Tu wpisz odpowiedź na pytanie numer 8.                                                   |  |  |  |  |  |
| ). | l consider the dissertation as                                                           |  |  |  |  |  |
|    | Limit 1000, entered 38 characters Tu wpisz odpowiedź na pytanie numer 9.                 |  |  |  |  |  |
| ). |                                                                                          |  |  |  |  |  |
| •  | Theory grade                                                                             |  |  |  |  |  |

Figure 34

| Con     | itent of the review                                                                      |
|---------|------------------------------------------------------------------------------------------|
| $\odot$ | Review is ready for approval                                                             |
| ()      | Copy Edit answers 🗐 PDF preview Approve review Clear                                     |
| 1.      | Does the content of the dissertation correspond to the subject laid out in the title?    |
|         | Tu wpisz odpowiedź na pytanie numer 1.                                                   |
| 2.      | Assessment of layout, content distribution, chapter order, completeness of theses etc.   |
|         | Tu wpisz odpowiedź na pytanie numer 2.                                                   |
| 3.      | Substantive evaluation                                                                   |
|         | Tu wpisz odpowiedź na pytanie numer 3.                                                   |
| 4.      | Does the dissertation present a new approach, and to what extent?                        |
|         | Tu wpisz odpowiedź na pytanie numer 4.                                                   |
| 5.      | Selection and use of sources                                                             |
|         | Tu wpisz odpowiedź na pytanie numer 5.                                                   |
| 6.      | Evaluation of formal aspects (language, writing technique, table of content, references) |
|         | Tu wpisz odpowiedź na pytanie numer 6.                                                   |
| 7.      | Use of the dissertation (publication, dissemination, source material)                    |
|         | Tu wpisz odpowiedź na pytanie numer 7.                                                   |
| 8.      | Other comments                                                                           |
|         | Tu wpisz odpowiedź na pytanie numer 8.                                                   |
| 9.      | I consider the dissertation as                                                           |
|         | Tu wpisz odpowiedź na pytanie numer 9.                                                   |
| 10.     | Thesis grade                                                                             |
|         | 4 - good                                                                                 |
| ()      | Copy Edit answers PDF preview Approve review Clear                                       |

When all the answers have been provided click **Approve review** (Figure 35):

Figure 35

It will not be possible to edit the review once approved, therefore this operation needs to be confirmed (Figure 36):

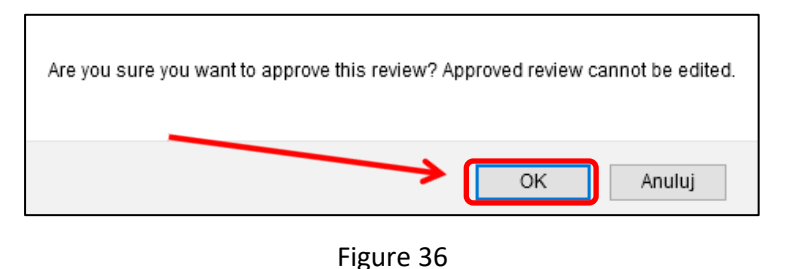

| ← back to previous pa      | age                      |         |                                                          |
|----------------------------|--------------------------|---------|----------------------------------------------------------|
| Status                     |                          |         |                                                          |
| 1-2-3-4-                   |                          |         | Supervisor and reviewers (                               |
| Create new set of files ar | nd forward to correction | )       | Thesis is ready for defence - end thesis service process |
|                            |                          |         |                                                          |
| Thesis information         | Files Anti-plagiarism    | Reviews |                                                          |
| Ū                          | author                   |         |                                                          |
| reviewer                   |                          |         |                                                          |
|                            |                          |         |                                                          |

After the conformation of the review the review icon shall change color from red to green (Figure 37):

Figure 37

After the review has been completed by both the Reviewer and the Supervisor the status of the dissertation shall change automatically to: **Thesis ready for defence** (Figure 38):

| atus                  |                      |         |                    |            |  |
|-----------------------|----------------------|---------|--------------------|------------|--|
|                       |                      |         |                    |            |  |
| 2345                  | )                    |         | Thesis is ready fo | or defence |  |
|                       |                      |         |                    |            |  |
| Thesis information Fi | iles Anti-plagiarism | Reviews | ORPPD              |            |  |
| Ū                     | author               |         |                    |            |  |
|                       | 6                    |         |                    |            |  |
| TOTION OF             |                      |         |                    |            |  |
| Tevlewer              |                      |         |                    |            |  |

Figure 38